# Registro de usuario

Regístrese como nuevo usuario si es que no lo está previamente.

|                 | Tras pinchar<br>registro. | en esta opción       | ción se le pedirán unos datos básicos para e |  |
|-----------------|---------------------------|----------------------|----------------------------------------------|--|
|                 |                           | Email                |                                              |  |
|                 |                           | Empresa              |                                              |  |
| Nuevos Usuarios |                           | CIF                  |                                              |  |
|                 |                           | Persona de Contacto  |                                              |  |
|                 |                           | Telefono             |                                              |  |
|                 |                           | <u> R</u> egistrarme |                                              |  |

Una vez rellenos los datos, tras pinchar en "Registrarme" se le enviará un mensaje de confirmación a la cuenta de correo indicada.

Es necesario que pinche en el enlace que viene en el email para activar su usuario.

Tras confirmar su usuario recibirá por email su contraseña para usar la web.

## Acceso a la aplicación

Si ya dispone de usuario y contraseña, bastará con que los introduzca en la pantalla de inicio y a continuación pinche en "Entrar a la tienda"

| Usuario                    |     |
|----------------------------|-----|
| Password                   |     |
| Entrar a la tienda         |     |
| ¿Has olvidado tu Contraser | ia? |

## **Comprar productos**

Productos

Esta tienda funciona como cualquier otra online. Puede ir añadiendo productos al carrito de la compra y cuando lo desee, puede pinchar en finalizar el pedido para empezar los pasos que le guiarán hasta la realización de la compra

| Tratamiento de residuos (Admisiones) (4) |
|------------------------------------------|
| Q RCD Mezcla (4)                         |
| Servicio de Contenedores y sacas (1)     |
| Q Contenedores RCD (0)                   |
| Q Contenedores Madera ó poda (0)         |
| Q Sacas de RCD (1)                       |
|                                          |

Para examinar los productos disponibles dispone del árbol de categorías. Pinchando en los más y en los menos, podrá desplegar las distintas categorías de una forma jerárquica.

Dentro de cada categoría podrá encontrar productos.

| Arido + R | ecogida de escombros > | Sacas > Arena de Rio > |                   |
|-----------|------------------------|------------------------|-------------------|
| i 👕       | 🕇 Saca de Arena de rio | Precio / u: 100.00 € 1 | Añadir al carrito |

Pinchando en la [i] podrá acceder a la ficha del producto y podrá añadirlo al carrito pinchando el botón correspondiente

En cualquier momento pude ver los productos del carrito pinchando en el icono del carrito,

situado arriba a la derecha 💛

# **Finalizar Pedido**

Podrá finalizar el pedido pinchando en "FINALIZAR PEDIDO". En esta pantalla se le pedirán los datos de facturación y podrá realizar el pago siguiendo las instrucciones del TPV virtual.

#### **Realizar Pedido**

| Empresa       | Adcore    |  |
|---------------|-----------|--|
| CIF           | 12345678  |  |
| Dirección     | Direccion |  |
| Población     | albacete  |  |
| Código Postal | 24567     |  |

He leído y acepto las condiciones legales de Sigolis para este pedido

Realizar Pago con Tarjeta

#### Gestión de la compra

Tras realizar el pedido correctamente en su apartado de Gestión se le añadirán los productos comprados. Sobre esos productos usted podrá imprimir vales, solicitar envíos, solicitar recogidas... etc.